感谢您购买本公司 YTC720S 电容电感测试仪。在您初次使用该仪器前,请您详细地阅读本使用说明书,将可帮助您熟练地使用本仪器。

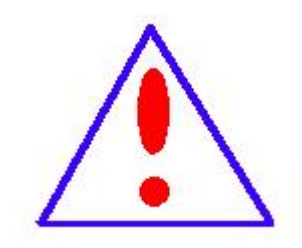

我们的宗旨是不断地改进和完善公司的产品,因此您 所使用的仪器可能与使用说明书有少许的差别。如果有改 动的话,我们会用附页方式告知,敬请谅解!您有不清楚 之处,请与公司售后服务部联络,我们定会满足您的要求。

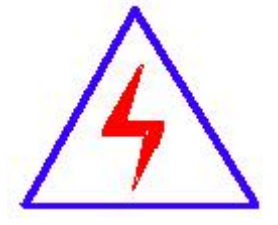

由于输入输出端子、测试柱等均有可能带电压,您在插 拔测试线、电源插座时,会产生电火花,小心电击,避免触 电危险,注意人身安全!

### 慎重保证

本公司生产的产品,自发货之日起三个月内,产品出现缺陷,实行包换。三 年(包括三年)内产品出现缺陷,实行免费维修。三年以上产品出现缺陷,实行 有偿终身维修。如有合同约定的除外。

### 安全要求

请阅读下列安全注意事项,以免人身伤害,并防止本产品或与其相连接的任 何其它产品受到损坏。为了避免可能发生的危险,本产品只可在规定的范围内使 用。

#### 安全注意事项

使用正确的电源线:只可使用本产品专用、并且符合本产品规格的电源线。

**正确地连接和断开:**当测试导线与带电端子连接时,不许随意连接或断开测试导线。

产品接地:本产品除通过电源线接地端接地外,产品外壳的接地柱必须接地。为 了防止电击,接地导体必须与地面相连。在与本产品输入或输出终端连接前,应 确保本产品已正确接地。

**注意所有终端额定值**:为防止火灾或电击危险,请注意本产品的所有额定值和标记。在对本产品进行连接之前,请阅读本产品使用说明书,以便进一步了解有关额定值信息。

**请勿在无仪器盖板时操作**:如盖板或面板已卸下,严禁操作本产品。 使用正确的保险丝:只可使用符合本产品规定类型和额定值的保险丝。 严禁接触裸露电路和带电金属:产品有电时,严禁触摸裸露接点和带电金属。 故障报修:如怀疑本产品有损坏,请本公司维修人员进行检查,切勿继续操作。 只有经本公司培训的合格技术人员才可执行维修。 严禁在潮湿环境下操作。

严禁在易爆环境中操作。

保持产品表面清洁和干燥。

安全术语

警告:警告字句指出可能造成人身伤亡的状况或做法。

小心:小心字句指出可能造成本产品或其它财产损坏的状况或做法。

目录

| 七、          | 装箱清单  | 0  |
|-------------|-------|----|
| 六、          | 订购与服务 | 21 |
| 五、          | 注意事项  | 21 |
| 1)          | 主界面   | 9  |
| 2.          | 仪器操作  | 9  |
| 1.          | 线束连接  | 6  |
| 四、          | 操作说明  | 6  |
| 三,          | 面板介绍  | 5  |
| 2.          | 使用条件  | 5  |
| 1.          | 技术参数  | 4  |
| `           | 技术指标  | 4  |
| <i>—`</i> , | 主要特点  | 4  |

无功补偿电容器是满足电力系统无功平衡的重要设备。无功补偿成套装置大 量投入配电网使得系统有功与无功实时平衡。无功补偿装置应满足自动跟踪、实 时补偿的要求,这就不可避免地要频繁投、切无功补偿电容器组。电容器组的投、 切操作,就会产生过电流与过电压冲击,引起电容器损坏。为保证设备的可靠性, 早期发现电容器缺陷,避免故障扩大,需要定期进行检测。电容电感测试仪是专 门用于无功补偿系统的电容器和电抗器的测量。仪器采用先进的测量原理与四端 测量技术,精确测量成组并联电容器及各种电抗器。

# 一、 主要特点

- 仪器可在不拆线的情况下,一次接线可完成三相电容器组的电容器测量。
- 仪器同时具有电感、电阻、电流测量功能。
- 仪器具有完善的过流保护功能。
- 采用 8.0 英寸触摸屏,操作简便。
- 内置大容量非易失性存储器,可存储 200 组数据。
- 内置高速微型热敏打印机,可打印测量数据。
- 内置高精度时钟,实时显示时间。
- 具有 U 盘存储功能。

## 二、 技术指标

|      | 1                                              | 1    |                 |
|------|------------------------------------------------|------|-----------------|
| 电容量程 | 0.1uF∼6800uF                                   | 电容精度 | ±(读数 1%+0.01uF) |
|      |                                                |      |                 |
| 电感量程 | 100uH∼20H                                      | 电感精度 | 土(读数 3%+0.01mH) |
| 电流量程 | 5mA~20A                                        | 电流精度 | 土(读数 3%+0.5mA)  |
|      |                                                |      |                 |
| 电阻量程 | $50 \mathrm{m}\Omega{\sim}20 \mathrm{k}\Omega$ | 电阻精度 | ±(读数 3%+1mΩ)    |

#### 1. 技术参数

测试电压: AC25V±10%, 50Hz

AC1.25V $\pm$ 10%, 50Hz 25VA

分辨率: 4位有效数字主机尺寸: 405mm×330mm×180mm主机重量: 8.5kg

# 2. 使用条件

环境温度: -10℃~+50℃ 环境湿度: ≤85%RH, 不凝露 工作电源: AC220V ±10%

# 三、 面板介绍

前面板示意图:

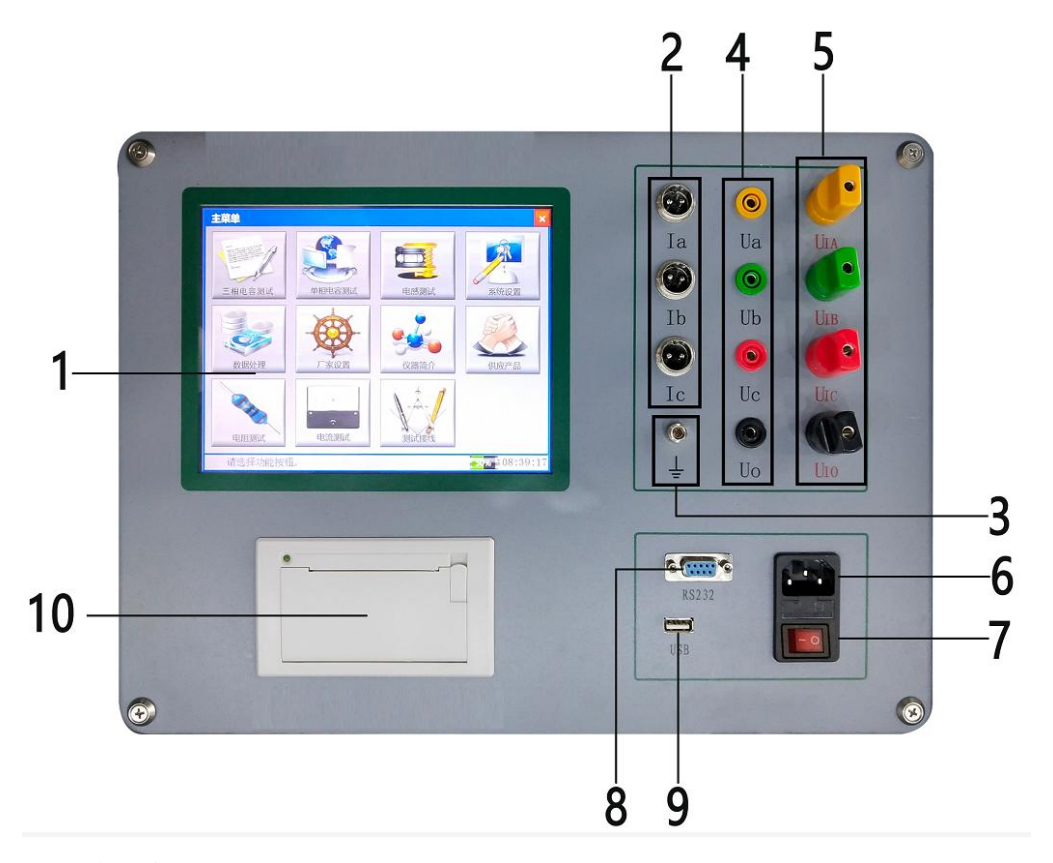

- 1) 液晶触控屏。
- 2) 电流钳接口: I<sub>A</sub>、I<sub>B</sub>、I<sub>c</sub>。
- 3) 接地柱: 仪器整机外壳接地端子。
- 4) 电压输入端子 : Ua、Ub、Uc、Uo。
- 5) 电源输出端子 : U<sub>IA</sub>、U<sub>IB</sub>、U<sub>IC</sub>、U<sub>IO</sub>。
- 6) 电源线插口。

- 7) 开/关按钮: 仪器整机的电源开关。
- 8) RS232 通讯接口。
- 9) USB 接口:用于 U 盘保存数据。
- 10) 打印机:用于打印测试数据。

# 四、 操作说明

## 1. 线束连接

1) 单相电容测量:

单相电容器的测量,仪器固定使用测试端子Ua、U<sub>IA</sub>(黄)接电容器一端,Uo、U<sub>I0</sub>(黑)接电容器另一端,电流钳夹黄色测试线, 另一端接仪器的电流输入接口(下图所示)。

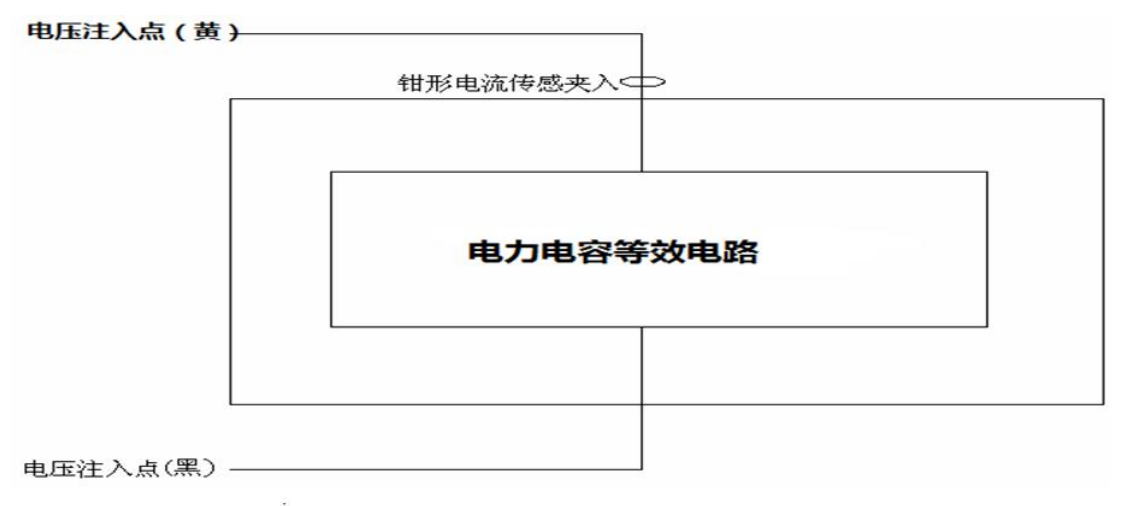

### 单相电容器接线图

2) 三相△接电容的测量:

仪器的Ua、U<sub>IA</sub>、Ub、U<sub>IB</sub>、Uc、U<sub>IC</sub>分别对应接三相电容器输入端, 电流钳对应夹在三相测试线上(仪器测量方式选择"△形连接" 测量)。

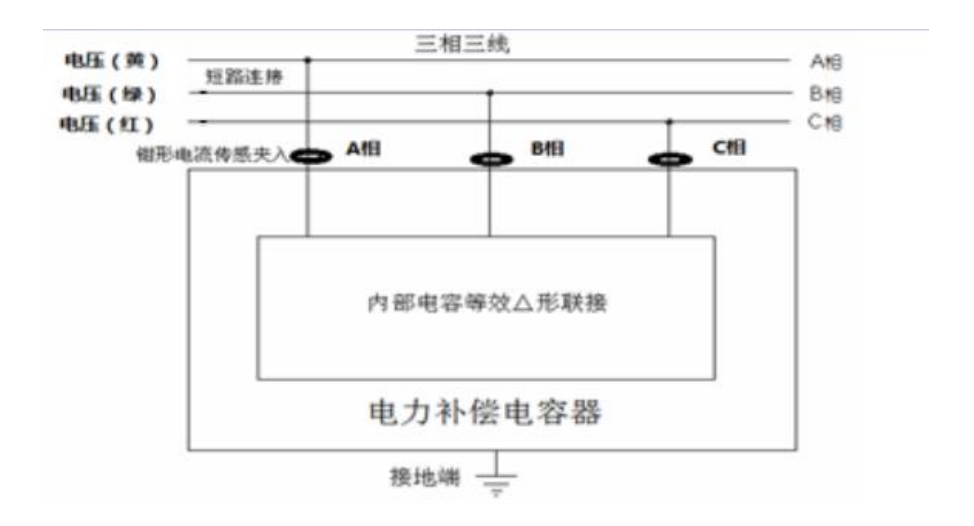

△形连接电容接线图

3) 三相 Y 接电容的测量:

仪器的 Ua、U<sub>IA</sub>、Ub、U<sub>IB</sub>、Uc、U<sub>IC</sub>分别对应接三相电容器输入端, 电流钳对应夹在三相测试线上(仪器测量方式选择"Y形连接" 测量)。

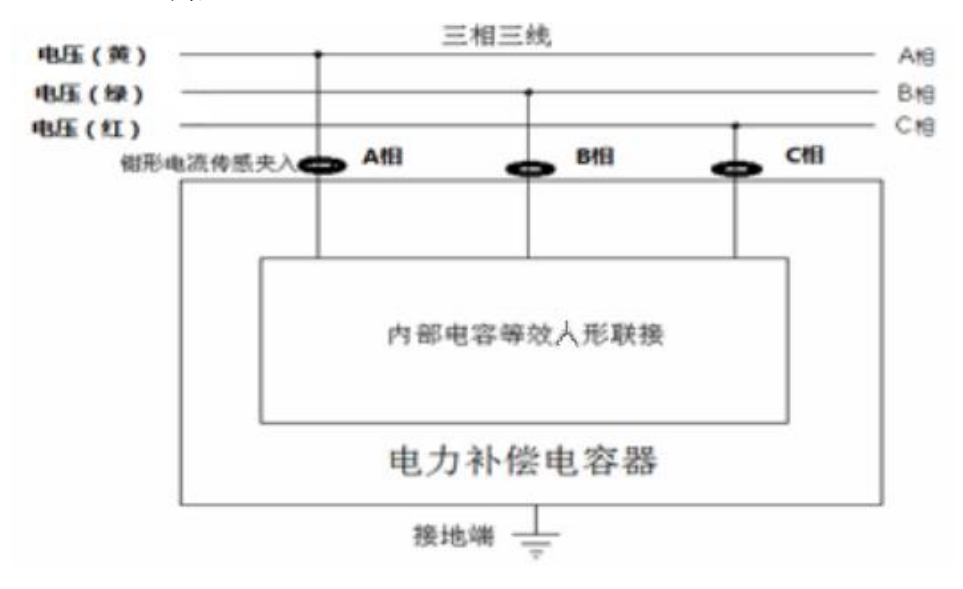

Y形接线电容接线图

- 三相 Yn 形电容的测量 接线方式同 Y 形电容测量接线。
- 三相 III 形电容的测量: 接线方式同 Y 形电容测量接线。
- 6) 电抗器的电感测量

仪器固定使用测试端子 Ua、U<sub>IA</sub>(黄)接电抗器一端,Uo、U<sub>I0</sub>(黑) 接电抗器另一端,电流钳夹黄色测试线,另一端接仪器的电流输 入 Ia 接口(下图所示)。

电压注入点(黄) ——

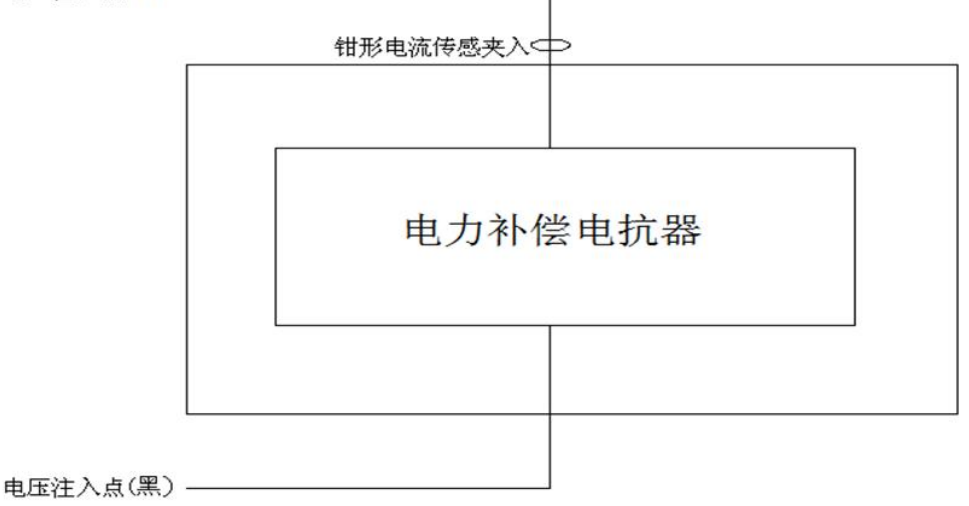

### 电感测量接线图

7) 电阻测量

仪器固定使用测试端子 Ua、U<sub>IA</sub>(黄)接电阻一端,Uo、U<sub>I0</sub>(黑) 接电阻另一端,电流钳夹黄色测试线,另一端接仪器的电流输入 Ia 接口(下图所示)。

8) 电流测量

电流钳夹在被试品接线上,固定通过仪器的 Ia 端子测量。

- 2. 仪器操作
  - 1) 主界面

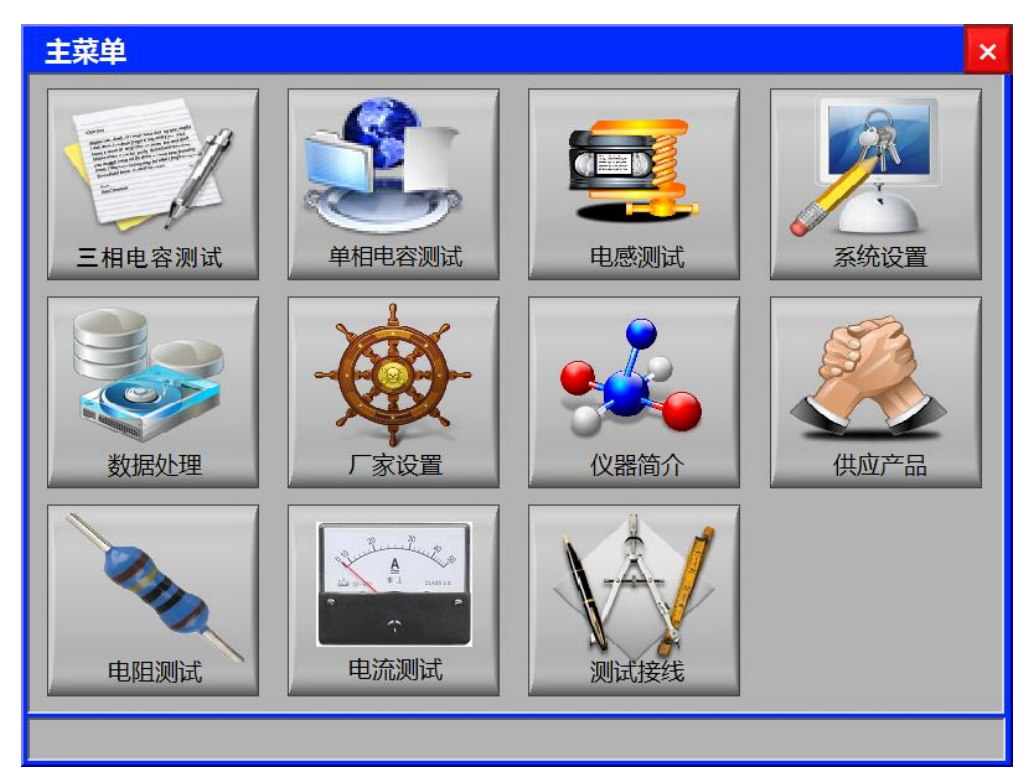

**三相电容测试:**用于三相电容测试的测量参数、用户参数设置; **单相电容测试:**用于启动单相电容测试;

电感测试:用于启动电抗器电感测试;

**系统设置:**显示程序版本、主板温度、出厂编号等信息,厂家设 置及系统时间设置等操作;

**数据处理:**读取内存数据或U盘数据以及本机数据导入U盘等操作;

厂家设置:用于仪器的出厂调试,用户无需操作;

仪器简介:显示仪器简介、主要技术参数等信息;

供应产品:显示公司系列产品;

电阻测试:用于启动电阻测量;

电流测试:用于启动电流测量;

测试接线:显示各试品的测试接线;

2) 三相电容测试界面

| 参数设置:          |                  | ×             |
|----------------|------------------|---------------|
| 测量参数           | 用户自定义参数          | 选择            |
| 试品编号: 20092804 | 变电站名: ABC123     |               |
| 测量方式 前相        | 额定容量: 35000      | 1             |
|                | 试品型号: 12345      |               |
| 测试人员:   欧阳春雪   | 生产厂家: 生产厂家       |               |
|                | 出厂日期: 2015/09/09 |               |
|                |                  | $\rightarrow$ |
|                |                  | 确定            |
|                |                  | PHAC          |
| 保存             | <b>沙</b> 测试      | 到退出           |
|                |                  |               |

三相参数设置

测量参数:

试品编号: 点击输入试品的编号;

测量方式:点击"↓"选择测量方式:单相、△形连接、Y形连

接、Yn 形连接、III 形连接;

测试人员:点击输入测试人员姓名,便于记录存档;;

用户测试参数:

变电站名:点击输入变电站名称,便于记录存档;

额定容量:点击输入试品的额定容量;

试品型号: 点击输入试品型号, 便于记录存档;

生产厂家:点击输入试品的生产厂家,便于记录存档;

出厂日期:点击输入试品的出厂日期,便于记录存档;;

保存按钮:用于保存设置的参数;

测试按钮:用于启动测试;

退出按钮:用于返回上一级菜单;

设置完后,点击"保存"按钮会进一步提示:"确认参数是否正

确",再次点击"保存"按钮保存为默认值。

选择"Yn 形连接"测量方式,进入三相测量界面

| ■三相測量 🛛 🕹                             |       |       |      |      |  |
|---------------------------------------|-------|-------|------|------|--|
| 测试电容连接方式                              | Yn形连接 | 7     |      |      |  |
| 电压: 0.000                             | 0,000 | 0.000 | v    |      |  |
| 电流: 0.000                             | 0.000 | 0.000 | mA   | 重测   |  |
| 相角: 0.000                             | 0.000 | 0.000 | o    |      |  |
| 有功: 0.000                             | 0.000 | 0.000 | mW   | 一 保仔 |  |
| 无功: 0.000                             | 0.000 | 0.000 | mVar | 惹 打印 |  |
| 频率: 0.000                             | 0.000 | 0.000 | Hz   |      |  |
| 投稿: 0.000                             | 0.000 | 0.000 | Ω    | 波形显示 |  |
| 容抗: 0.000                             | 0.000 | 0.000 | Ω    | 谐波测量 |  |
| · · · · · · · · · · · · · · · · · · · | 0.000 | 0.000 | %    |      |  |
| 电容: 0.000                             | 0.000 | 0.000 | uF   | 3 退出 |  |
|                                       |       |       |      |      |  |

# 三相测试界面

实时显示三相(A、B、C)测量电压、电流、相角、有功功率、 无功功率、频率以及计算的阻抗电阻、容抗、损耗因数、电容; 界面各参数说明:

- (1) 电压: 当前条件下的实测 A 相、B 相、C 相的电压有效值。
- (2) 电流:当前条件下的实测 A 相、B 相、C 相的电流有效值。
- (3) 相角: 电压和电流的相位差。
- (4) 有功功率:当前条件下的实测 A 相、B 相、C 相的有功功率。
- (5) 无功功率:当前条件下的实测 A 相、B 相、C 相的无功功率。
- (6) 频率:测量频率。
- (7) 损耗电阻:计算得三相的损耗电阻值。
- (8) 容抗:计算得三相的容抗值。
- (9) 损耗因数: 计算得试品的损耗因数。
- (10) 电容: 计算得三相的电容值。
- 锁屏按钮:用于记录数据的锁屏操作;
- 重测按钮:用于再一次启动测试;
- 保存按钮:用于保存数据操作,插入U盘会同时将测量数据保存

至U盘;

打印按钮:用于打印测试结果;

波形显示:用于显示实时的测量波形;

谐波测量:用于显示实时的谐波测量波形;

退出按钮:用于返回上一级菜单;

选择"单相"测量方式,进入单相电容测量界面(与单相电容测试界面一致)

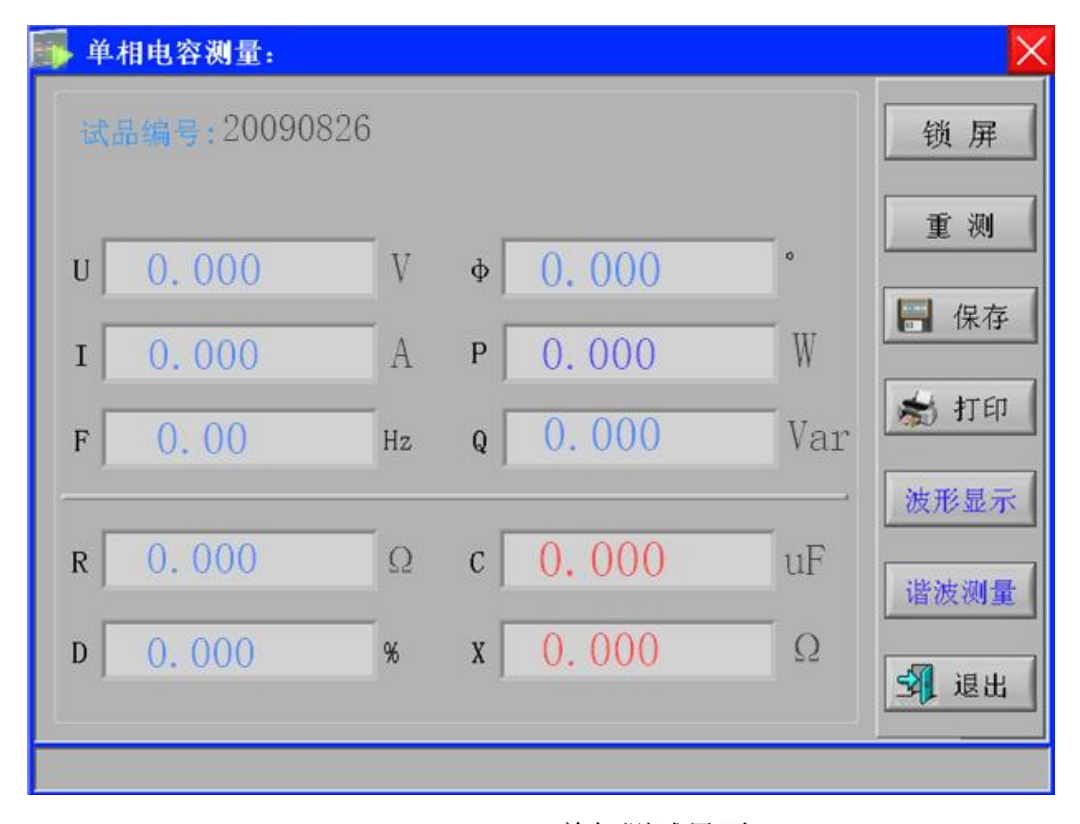

单相测试界面

界面各参数说明:

- (1) 电压 U: 当前条件下的实测电压有效值。
- (2) 电流 I: 当前条件下的实测电流有效值。
- (3) 频率 F: 测量频率。
- (4) 相位 •: 电压和电流的相位差。
- (5) 有功功率 P: 当前条件下的实测有功功率。
- (6) 无功功率 Q: 当前条件下的实测无功功率。
- (7) 电阻 R: 计算的电阻值。
- (8) 损耗因数 D: 计算的损耗因数。

- (9) 电容 C: 计算的容抗值。
- (10) 电抗:计算的容抗值。
- 锁屏按钮:用于记录数据的锁屏操作;
- 重测按钮:用于再一次启动测试;
- **保存按钮:**用于保存数据操作,插入U盘会同时将测量数据保存 至U盘;
- 打印按钮:用于打印测试结果;
- 波形显示:用于显示实时的测量波形;
- 谐波测量:用于显示实时的谐波测量波形;
- 退出按钮:用于返回上一级菜单;

波形显示界面:

| 波形显示:                                      | ×        |
|--------------------------------------------|----------|
| 100-                                       | 又抽放士     |
| 80-                                        |          |
| 60-                                        | 又如您小     |
| 40-                                        | <u></u>  |
| 20-                                        | 山如轮动     |
| -20-                                       | 「一十四八」   |
| -40-                                       | V轴放大     |
| -60-                                       |          |
| -80-                                       | V轴缩/IN   |
| -100-, , , , , , , , , , , , , , , , , , , | 14m-in.2 |
|                                            | 谐波测量     |
| 🔄 A相(Uala) 🔚 B相(UbIb) 📲 C相(UcIc)           | 3 退出     |
|                                            |          |
|                                            |          |

可对波形显示进行移动、缩放、相别选择显示等操作 谐波测量界面:

| 100-       |           |                   | 谐波次      |
|------------|-----------|-------------------|----------|
| 80-        |           |                   | 115200   |
| 70-        |           |                   |          |
| 50-        |           |                   | 对象选      |
| 40-<br>30- |           |                   | 谐波放      |
| 20-        |           |                   |          |
| 0-         |           |                   |          |
| 0 1 2 3 4  | 5 6 7 8 9 | 10 11 12 13 14 15 | 5 31 波形显 |
| 测量对象:      | 放大倍数:     | 失真度:              | %        |
|            | 第         | 次谐波幅值:            | 8 建      |

可对谐波进行加减次、缩放、相别选择显示等操作

|    | 相电容测量:      |    |   |       |     |      |
|----|-------------|----|---|-------|-----|------|
| 试: | 品编号:2009082 | 6  |   |       |     | 锁屏   |
| υ  | 0.000       | V  | φ | 0.000 | 0   | 重测   |
| I  | 0.000       | A  | Р | 0.000 | W   | 保存   |
| F  | 0.00        | Hz | Q | 0.000 | Var | ★ 打印 |
| R  | 0.000       | Ω  | c | 0.000 | uF  | 波形亚示 |
| D  | 0.000       | %  | x | 0.000 | Ω   | 3 退出 |
|    |             |    |   |       |     |      |

3) 单相电容测试界面

界面各参数说明:

- (1) 电压 U: 当前条件下的实测电压有效值。
- (2) 电流 I: 当前条件下的实测电流有效值。
- (3) 频率 F: 测量频率。
- (4) 相位 Φ: 电压和电流的相位差。

- (5) 有功功率 P: 当前条件下的实测有功功率。
- (6) 无功功率 Q: 当前条件下的实测无功功率。
- (7) 电阻 R: 计算的电阻值。
- (8) 损耗因数 D: 计算的损耗因数。
- (9) 电容 C: 计算的容抗值。
- (10) 容抗 X: 计算的容抗值。
- **锁屏按钮:**用于记录数据的锁屏操作;
- 重测按钮:用于再一次启动测试;

保存按钮:用于保存数据操作,插入U盘会同时将测量数据保存至U盘;

- 打印按钮:用于打印测试结果;
- 波形显示:用于显示实时的测量波形;
- 谐波测量:用于显示实时的谐波测量波形;
- 退出按钮:用于返回上一级菜单;
- 4) 电感测试界面

| 🚺 单相电感测量:          |    |                    |   | ×                    |
|--------------------|----|--------------------|---|----------------------|
| 试品编号: 2902393      |    |                    |   | 锁屏                   |
| U 0.000<br>I 0.000 |    | Ф 0.000<br>Р 0.000 | 0 | 重 测                  |
| F 0.00             | Hz | Q 0.000            |   | 🖈 打印                 |
| R 0.000<br>D 0.000 | %  | L 0.000<br>x 0.000 | 1 | 波形显示<br>谐波测量<br>通 退出 |
|                    |    |                    | , |                      |

界面各参数说明:

- (1) 电压 U: 当前条件下的实测电压有效值。
- (2) 电流 I: 当前条件下的实测电流有效值。
- (3) 频率 F: 测量频率, 单位:Hz。
- (4) 相位 4: 电压和电流的相位差, 单位:度。
- (5) 有功功率 P: 当前条件下的实测有功功率。
- (6) 无功功率 Q: 当前条件下的实测无功功率。
- (7) 电阻 R: 计算的电阻值。
- (8) 损耗因数 D: 计算的损耗因数。
- (9) 电感L: 计算的电感值。
- (10) 电抗 X: 计算的电抗值。

锁屏按钮:用于记录数据的锁屏操作;

重测按钮:用于再一次启动测试;

保存按钮:用于保存数据操作,插入U盘会同时将测量数据保存至U 盘;

打印按钮:用于打印测试结果;

波形显示:用于显示实时的测量波形;

谐波测量:用于显示实时的谐波测量波形;

退出按钮:用于返回上一级菜单;

5) 系统设置界面

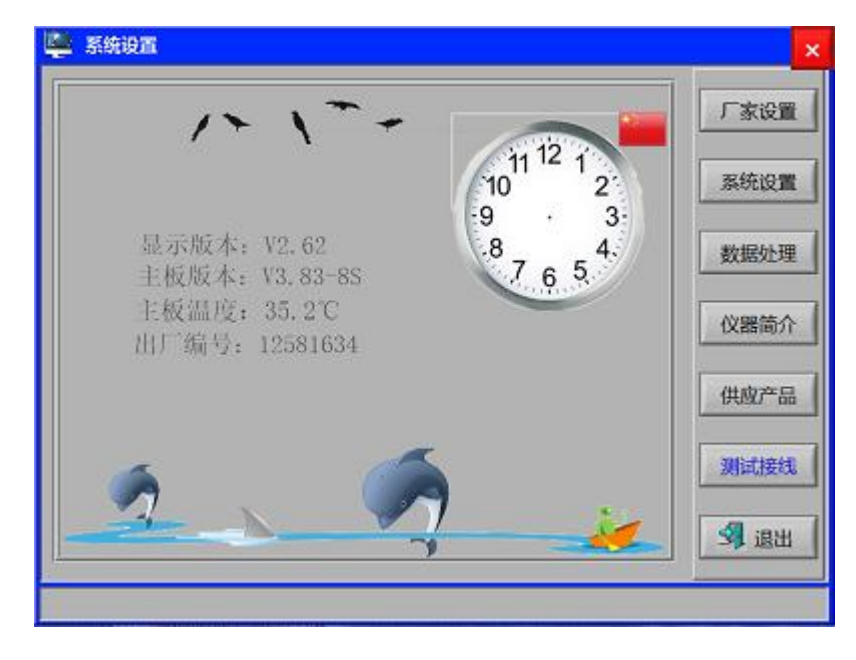

显示仪器的版本、主板温度、出厂编号等信息;

- 厂家设置: 仪器出厂调试, 用户无需操作;
- 系统设置:时间设置、背光调节、自动保存、打印等操作设置;
- 数据处理:跳转至数据处理界面,数据的读取、转存等操作;
- 仪器简介: 仪器参数及主要技术指标介绍;
- 供应产品:公司系列产品的介绍;
- 测量接线:显示仪器的测量接线图;

退出按钮:用于返回上一级菜单;

6) 数据处理界面

|               | X        |
|---------------|----------|
|               | 1        |
| ● 本机导入U盘 ● 10 | 4        |
|               |          |
| POMAR         | - 1      |
|               | 确认       |
| - Patrick     | 建出       |
| 按确认键,内存读取     | 11:18:51 |

本机导入U盘:插入U盘,选择需要导出的数据(0~200),点击"确认"按钮,可将本机保存的数据导入U盘存储; PC机通讯:用于和PC通讯;

U 盘读取:插入U 盘情况下,选择U 盘读取,然后点击"确认"键,可读取U 盘数据;

**内存读取:**选择内存读取,然后点击"确认"键,可读内存保存 的数据;

确认按钮:用于确认操作;

返回按钮:用于返回上一级菜单;

7) 厂家设置界面

| 🌂 密码输入     | X       |
|------------|---------|
|            | 修改      |
|            | t       |
|            | <b></b> |
|            | -       |
| 输入密码:      |         |
| 再次输入密码以确认: | 确定      |
|            | 3 退出    |
|            |         |

仪器出厂调试使用,需输入密码进入,用户无需操作。

8) 仪器简介界面

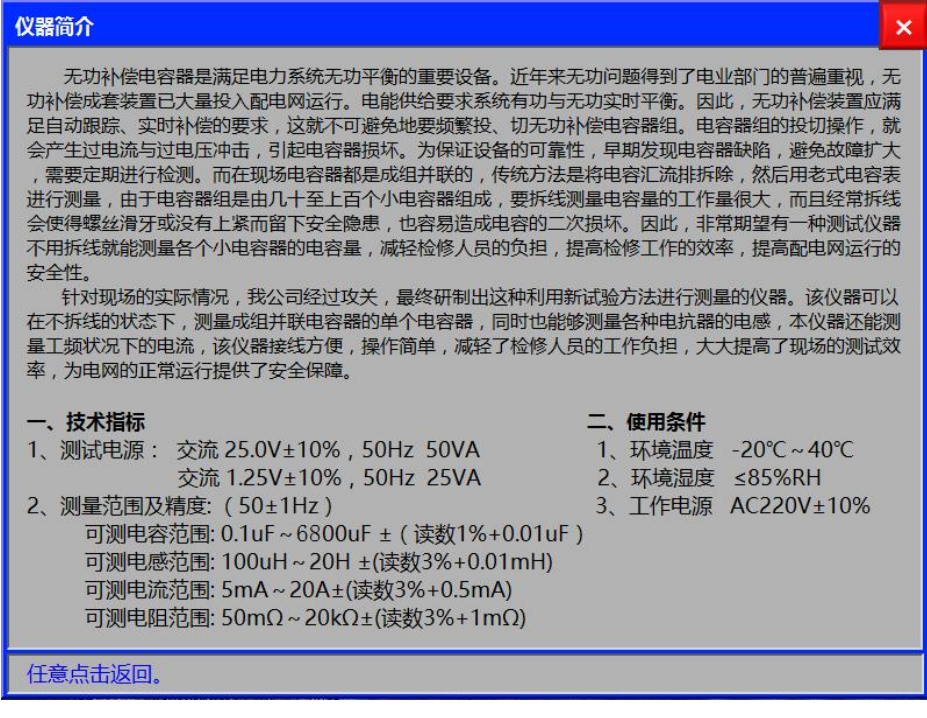

显示仪器简介和主要技术参数。

9) 供应产品界面

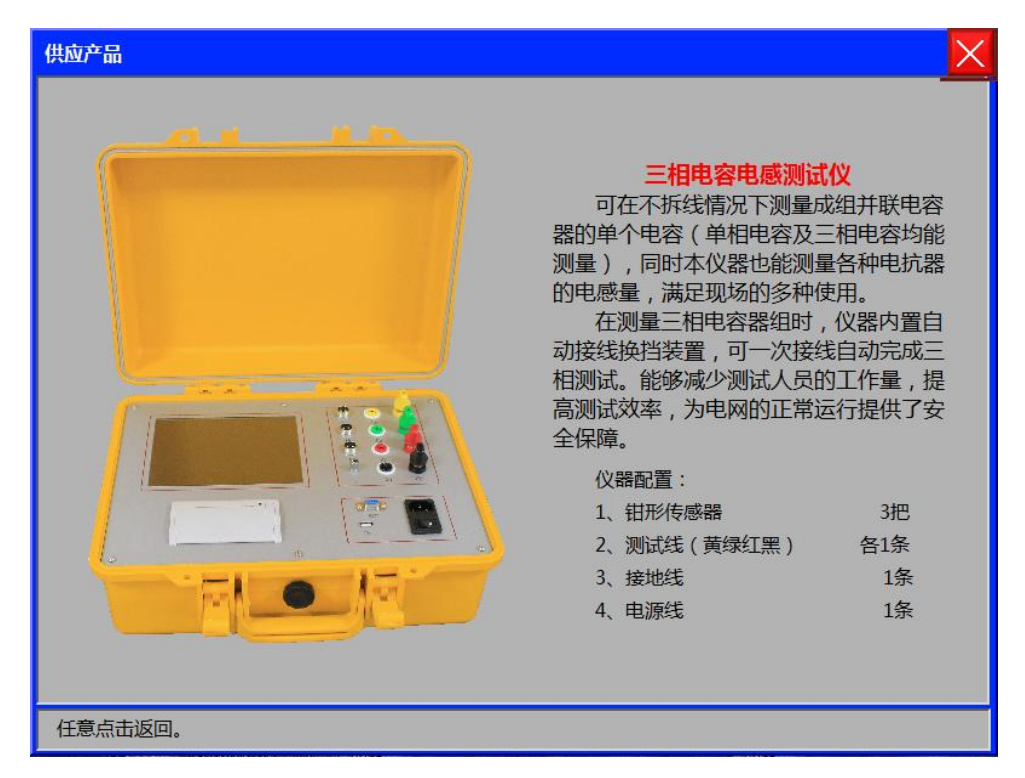

显示我司的系列产品简介。

10) 电阻测量界面

| 🚺 单相电阻测量:      |         | ×         |
|----------------|---------|-----------|
| 试品编号: 20090293 |         | 锁屏        |
| υ 0.000        |         | 重测        |
| I 0.000        | p 0.000 | ₩ 保存      |
| f 0.00         | Hz      | 参打印       |
| R 0.000        | 1       | 波形显示      |
|                |         | · 通 很 制 里 |
|                |         |           |

界面各参数说明:

- (1) 电压 U: 当前条件下的实测电压有效值。
- (2) 电流 I: 当前条件下的实测电流有效值。

- (3) 频率 F: 测量频率。
- (4) 有功功率 P: 当前条件下的实测有功功率。
- (5) 电阻 R: 当前条件下的实测电阻值。
- 厂家设置:用于仪器出厂的调试,用户无需操作;
- 系统设置:时间设置、背光调节、频率修正等操作;
- 数据处理:跳转至数据处理界面,数据的读取、转存等操作;
- 仪器简介: 仪器参数及主要技术指标介绍;
- 供应产品:我司系列产品的介绍;

退出按钮:用于返回上一级菜单;

11) 电流测试界面

| 电流测量                       | ×    |
|----------------------------|------|
| 报警电流 20.000A 试品编号 20092831 | 锁屏   |
| 100-                       |      |
| 90-                        | 重测   |
| - 08                       |      |
| 70-                        | 🔒 保存 |
| 60-                        |      |
| 50-                        | ★ 打印 |
| 40-                        |      |
| 30-                        |      |
| 10-                        |      |
| 0-                         |      |
| i i                        | 谐波测量 |
| 电流 0 001 频率 0 00 Hz        |      |
| 10.004 X+ 10.00            | 3 退出 |
|                            |      |
|                            |      |

实时显示电流测量的波形、有效值和频率。

**锁屏按钮:**用于记录数据的锁屏操作;

重测按钮:用于再一次启动测试;

保存按钮:用于保存数据操作,插入U盘会同时将测量数据保存 至U盘;

打印按钮:用于打印测试结果;

谐波测量:用于显示实时的谐波测量波形;

退出按钮:用于返回上一级菜单;

12) 测试接线界面

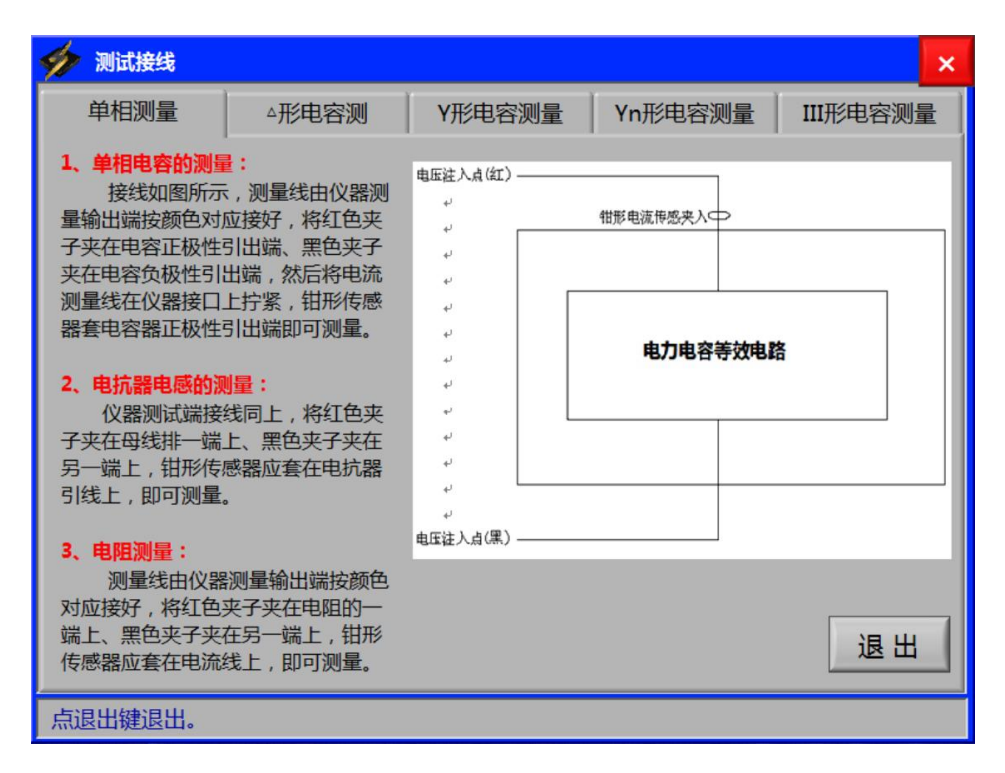

显示各类电容、电感、电阻测量接线方式。

# 五、 注意事项

- 1. 仪器使用前,请仔细阅读说明书。
- 2. 测试过程中, 仪器可靠接地, 保证接触良好, 禁止移动测试钳。
- 3. 测试过程中,若发现电流方向不一致,电流钳倒一下重测即可。
- 六、 订购与服务
  - ●如遇产品使用问题,公司技术人员 24 小时随时响应。
  - ●自购买之日起保修三年,终身维修。
  - ●因用户保管、操作不当等人为因素造成的仪器损坏,维修时仅收取材料成本费。